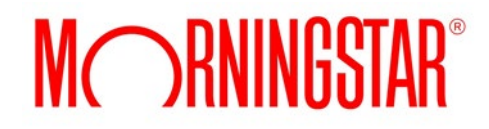

0

0 0

0 0

0

0

0

0

0

0

0

0 0

0

0 0

0

0 0

0 0

0 0

# Morningstar<sup>®</sup> Retirement Manager<sup>sm</sup>

For use only by USI Consulting Group (USICG). Not for public distribution.

©2021 Morningstar Investment Management LLC. All rights reserved. The Morningstar name and logo are registered marks of Morningstar, Inc. These materials are for information and/or illustration purposes only. Morningstar Investment Management LLC is a registered investment adviser and subsidiary of Morningstar, Inc. This presentation includes proprietary materials of Morningstar Investment Management. Reproduction, transcription or other use, by any means, in whole or in part, without prior, written consent of Morningstar Investment Management is prohibited. Opinions expressed are as of the current date; such opinions are subject to change without notice. Morningstar Investment Management shall not be responsible for any trading decisions, damages, or other losses resulting from, or related to, the information, data, analyses or opinions or their use.

0

# Who is Morningstar Investment Management LLC?

### Understanding the Relationship

#### Your Retirement Plan

#### USICG

- Provides your plan and investment options
- Administers plan
- Provides quarterly statements

#### Your Employer

- Sponsors the plan
- Determines employer match and other plan rules

#### **Morningstar Investment Management**

A registered investment adviser that provides advice to individuals on their employersponsored retirement plan

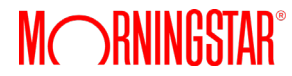

## Morningstar Investment Management LLC

Morningstar Investment Management LLC has been providing managed accounts and point-in-time advice for more than 15 years.

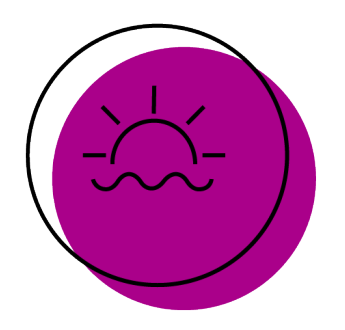

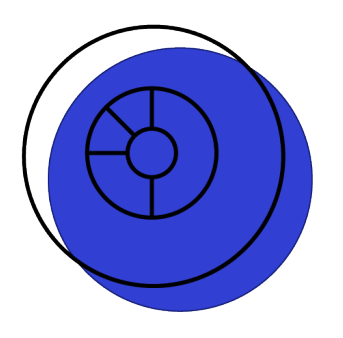

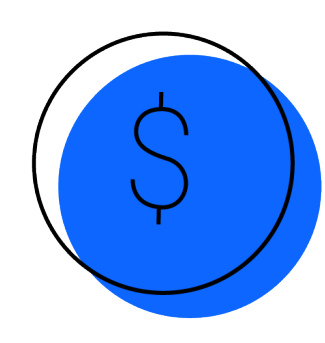

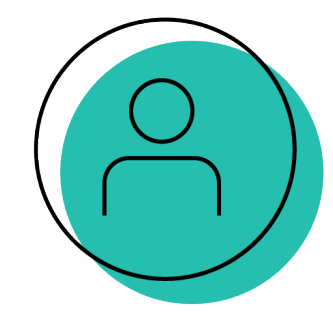

**107K+** Plan sponsors offer their managed accounts **19M** Participants with access to managed accounts

# **\$82.5B**

Assets under management and advisement in their managed accounts service

# 1.6M+

Participants using their managed accounts

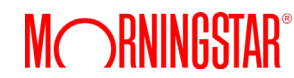

Data as of September 30, 2020.

# Managed Accounts Overview

The best way to measure your investing success is not by whether you're beating the market but by whether you've put in place a financial plan and a behavioral discipline that are likely to get you where you want to go.

- Benjamin Graham, The Intelligent Investor

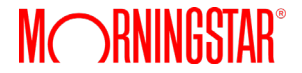

### What Is Managed Accounts?

It's an online retirement planning service that can provide employees with personalized advice on how to reach their retirement goals. This advice can help you answer questions like:

- How much should I save?
- How should I invest my savings?
- When should I retire?

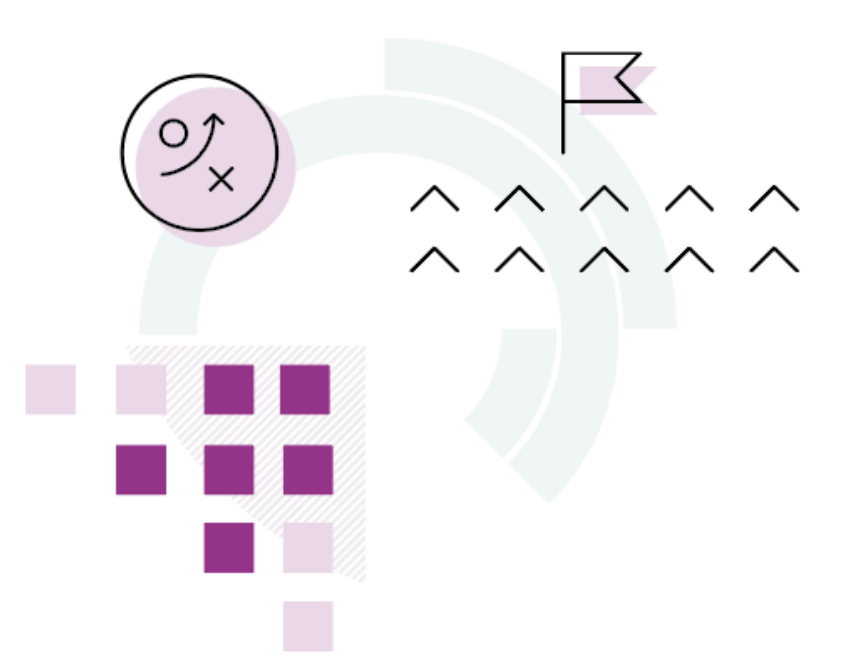

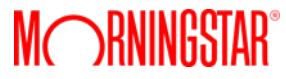

# Morningstar<sup>®</sup> Retirement Manager<sup>SM</sup> Overview

## Morningstar<sup>®</sup> Retirement Manager<sup>SM</sup> Overview

#### What You Get

- Retirement savings goal and estimated income projections
- The amount you should be saving through your company plan
- A recommended retirement age and asset class mix that is appropriate for you
- Research and reports about your plan investment options
- Educational articles and interactive tools designed for both novice and sophisticated investors

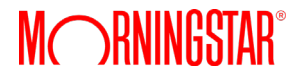

## Morningstar<sup>®</sup> Retirement Manager<sup>SM</sup> Overview

#### Why You'd Use It

- Receive a personalized retirement recommendation unique to your situation
- Help on making decisions about your retirement account
- Convenience we can make it easy to answer some of your key questions and can help you take action

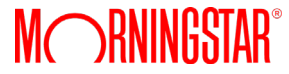

## Morningstar<sup>®</sup> Retirement Manager<sup>SM</sup> Overview

#### How to access Morningstar Retirement Manager

- Log in to your account through <u>www.usicg.com</u>
- Scroll over the HOME tab on the top horizontal menu bar and select "Get Advice from Morningstar"
- Scroll over the Morningstar Retirement Manager logo in the center of the screen and click "Take Me There"
- Acknowledge and accept the disclosure and click "Continue to Morningstar"
- Click "Let's Get Started" to begin

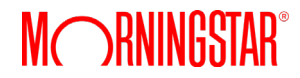

# Morningstar<sup>®</sup> Retirement Manager<sup>SM</sup> Experience

### A Personalized Retirement Strategy in a Few, Easy Steps

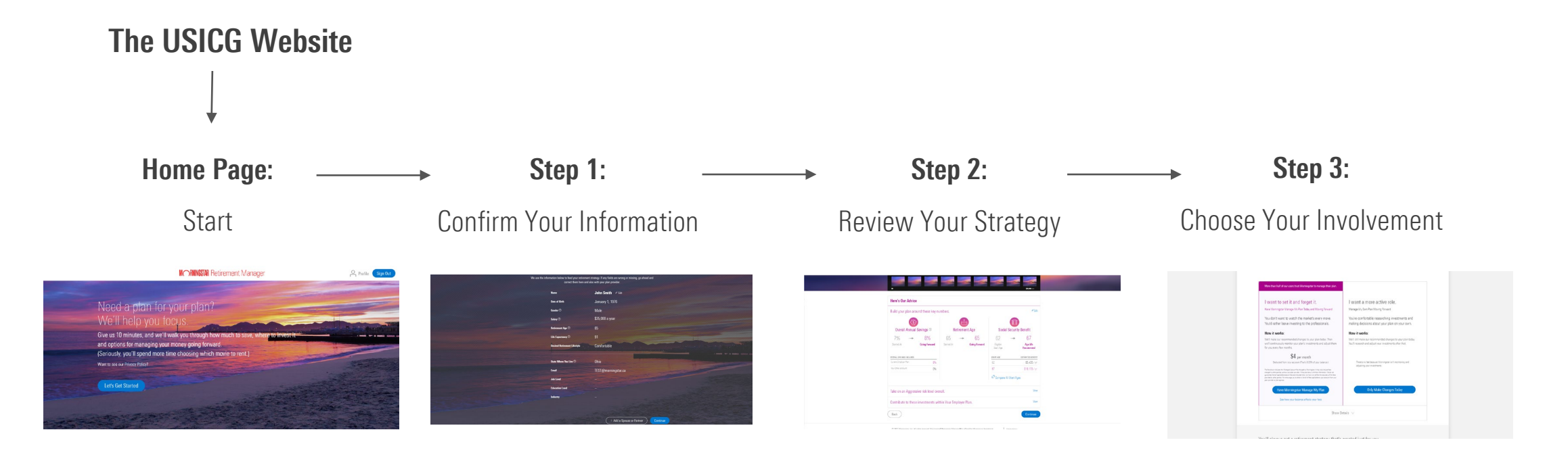

Add/Edit Personal Information:

- Retirement Account Details
- Spouse/Partner Information
- Additional Accounts/Income
   Sources
- Add Expenses

Edit Assumptions for:

- Retirement Income Outlook
- Retirement Age
- Savings Rate
- Asset Mix/Risk Level

Do you want:

- Morningstar to manage your strategy OR
- To take an active role and manage your own strategy going forward

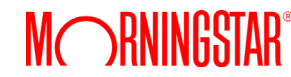

#### Home Page: Get Started

#### MORNINGSTAR Retirement Manager

Profile Sign Out

#### Need a plan for your plan? We'll help you focus.

Give us 10 minutes, and we'll walk you through how much to save, where to invest it and options for managing your money going forward. (Seriously, you'll spend more time choosing which movie to rent.) Want to see our Privacy Policy?

Let's Get Started

### Step 1: Confirm Your Information

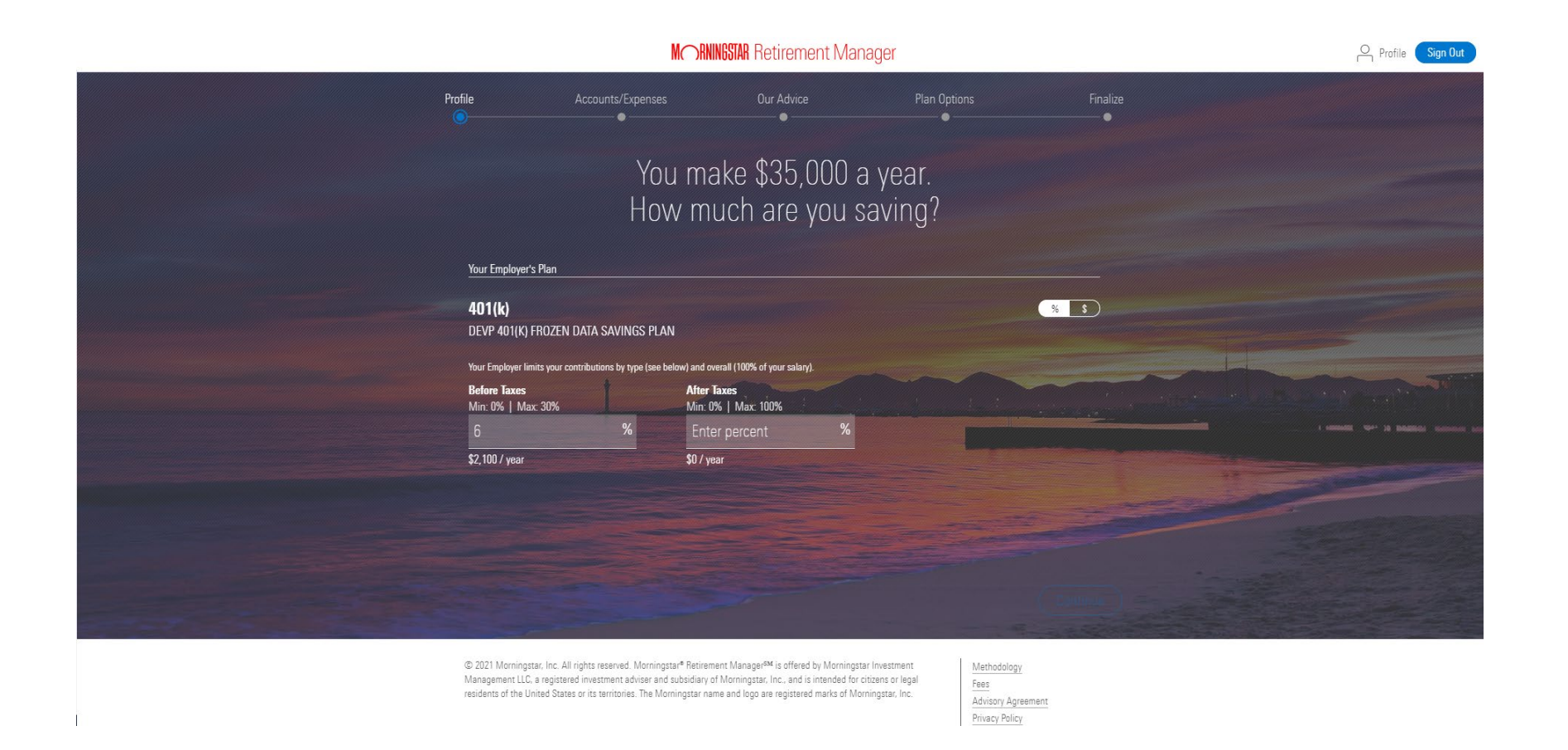

### Step 1a and 1b: Adding or Changing Information

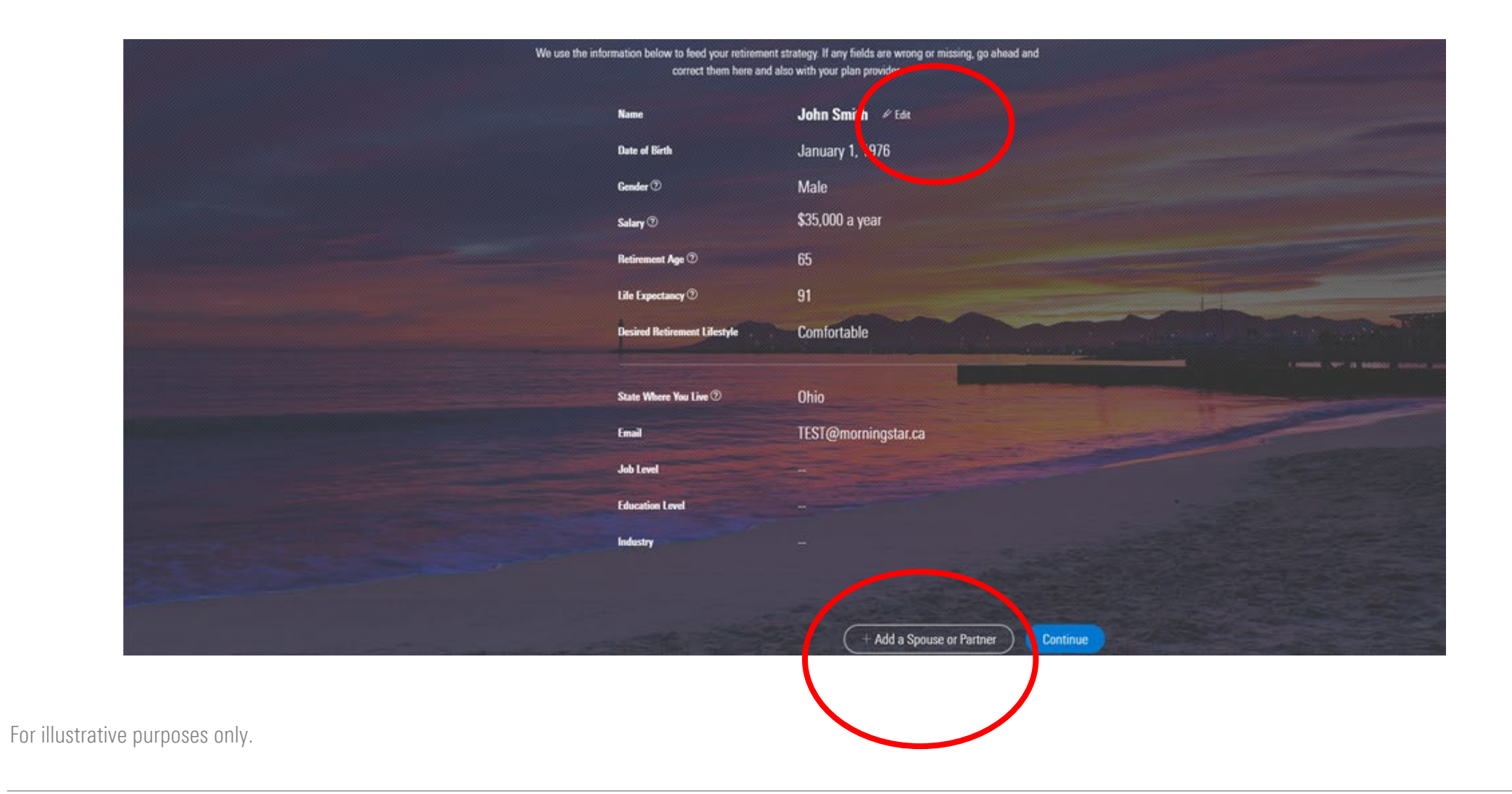

#### Step 1c: Include Spouse/Partner Information (Optional)

| We use the information below to feed correct                                                                                                    | l your retirement strategy. If any fields a them here and also with your plan prov             | e wrong or missing, go ahead and<br>der.                                   |                                                                                                    |
|----------------------------------------------------------------------------------------------------|------------------------------------------------------------------------------------------------|----------------------------------------------------------------------------|----------------------------------------------------------------------------------------------------|
| Spouse or Partner                                                                                                    |                                                                                                | Cancel Save                                                                |                                                                                                    |
| First Name                                                                                                    |                                                                                                |                                                                            |                                                                                                    |
| Last Name                                                                                                    |                                                                                                |                                                                            |                                                                                                    |
| Date of Birth                                                                                                    | MM / DD / YYYY                                                                                 |                                                                            |                                                                                                    |
| Gender                                                                                                    | 🔿 Female 🔿 Male                                                                                |                                                                            |                                                                                                    |
| Salary                                                                                                    | \$ 0                                                                                           | a year 🗸 🗸                                                                 | name of a second second s |
| Retirement Age ③                                                                                                    | 67 ^                                                                                           |                                                                            |                                                                                                    |
| Desired Retirement Lifestyle<br>The goal we generate (unless you enter<br>deductions. This may make your goal ap<br>expressed in today's dollars. | a custom dollar amount) considers salary gro<br>pear larger or smaller than you'd expect, unli | wth, taxes you'll pay, and other<br>ss you enter a custom value. Goals are |                                                                                                    |
| Thrifty Comfortable Lavish                                                                                                    | n Custom                                                                                       |                                                                            |                                                                                                    |
| He/she'll live off <b>The Same</b> amount of m<br>retirement.                                                                                     | ioney as her take-home pay at                                                                  |                                                                            |                                                                                                    |
|                                                                                                    |                                                                                                |                                                                            |                                                                                                    |

### Step 1d: Add Additional Accounts/Income Sources (Optional)

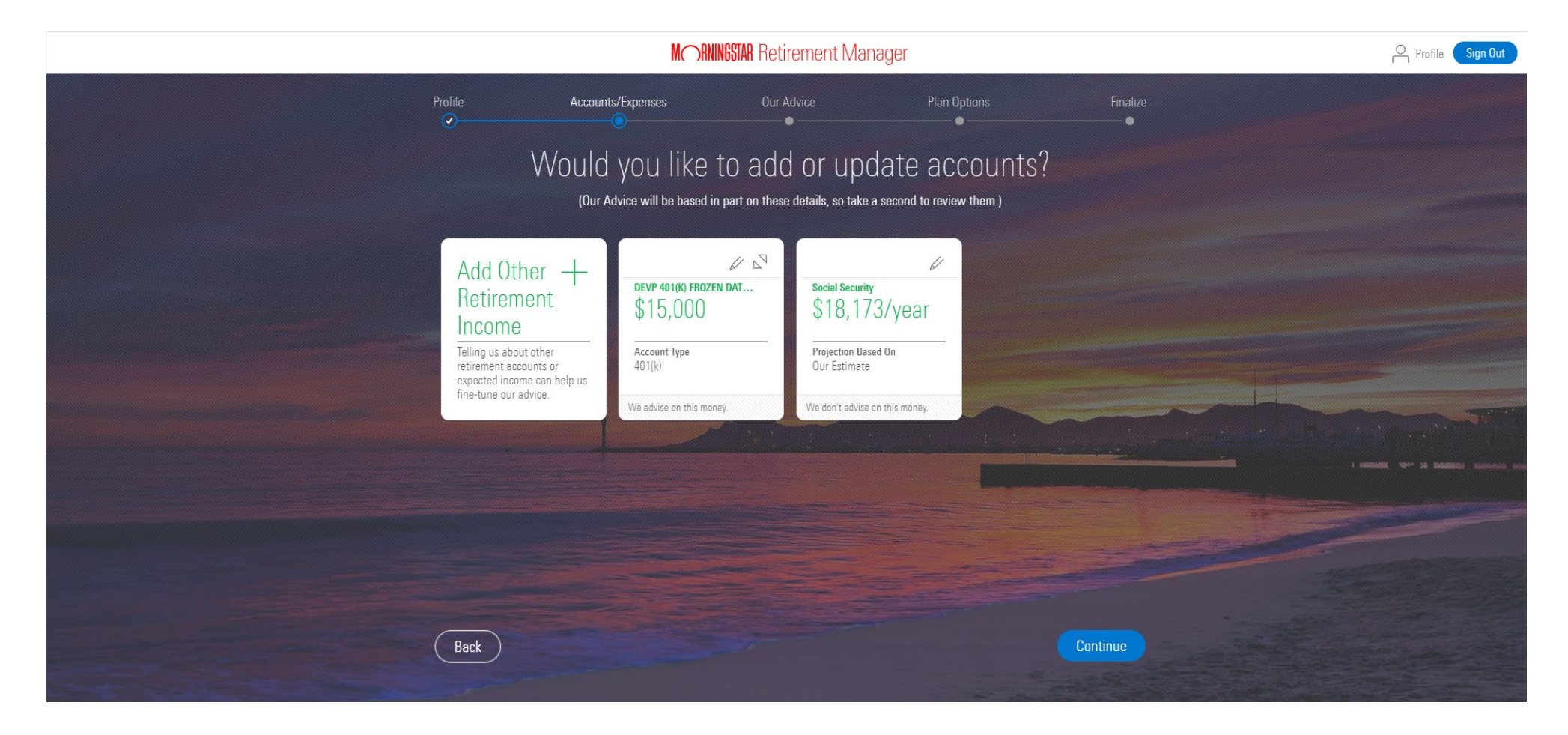

#### Step 1e: Add Expenses (Optional)

|                                                                                                    | M <sub>m</sub> rnin           | GSTAR Retirement Manager                         |          | O Profile Sign Out |
|----------------------------------------------------------------------------------------------------|-------------------------------|--------------------------------------------------|----------|--------------------|
| Profile                                                                                                    |                               |                                                  | Finalize |                    |
|                                                                                                    | Enter expense details         |                                                  |          |                    |
| Wo                                                                                                    | What type of expense is this? | Select an expense type $\qquad \bigtriangledown$ | S?       |                    |
|                                                                                                    | Nickname for this expense     | Enter Name                                       |          |                    |
| Add -                                                                                                    | This expense will             | Happen once                                      |          |                    |
| Expense.                                                                                                    |                               | O Happen more than once                          |          |                    |
| Enter only big-ticket<br>expenses you'll encount<br>while retired.                                             | What year will it occur?      | Enter year                                       |          |                    |
|                                                                                                    | How much will it cost?        | \$ 0                                             |          |                    |
| the second second second second second second second second second second second second second second second s |                               |                                                  |          |                    |
|                                                                                                    |                               | Cancel Save                                      |          |                    |
|                                                                                                    |                               |                                                  |          |                    |
|                                                                                                    |                               |                                                  |          |                    |
|                                                                                                    |                               |                                                  |          |                    |
| Back                                                                                                    |                               |                                                  |          |                    |
| By clicking "Continue",                                                                                        |                               |                                                  |          |                    |
|                                                                                                    |                               |                                                  |          |                    |

#### Step 2: Review Your Strategy

| Here's Our Advice        |                     |                |               |                           |                     |
|--------------------------|---------------------|----------------|---------------|---------------------------|---------------------|
| Build your plan aro      | und these key nu    | umbers.        |               |                           | ₽ Edit              |
| <3)                      |                     |                | 8             |                           | Û                   |
| Overall Annual           | Savings @           | Reti           | irement Age   | Social S                  | ecurity Benefit     |
| 7%                       | 8%                  | 65             | → 65          | 62                        | → 67                |
| Started At               | Going Forward       | Started At     | Going Forward | Elipible<br>Start Age     | Age We<br>Recommend |
| OVERALL SAVINGS INCLUDES |                     |                |               | START AGE                 | ESTIMATED GENERIT   |
| Current Employer Plan    | 896                 |                |               | 62                        | \$5,435 / yr        |
| Your Other Account       | 0%                  |                |               | 67                        | \$18,173 / yr       |
|                          |                     |                |               | <sup>LS</sup> Compare All | Start Ages          |
| Take on an Aggress       | sive risk level ove | rall.          |               |                           | View                |
| Contribute to these      | investments wit     | thin Your Empl | lover Plan    |                           | View                |

### Step 2: Review Your Strategy: View and Edit Components (Optional)

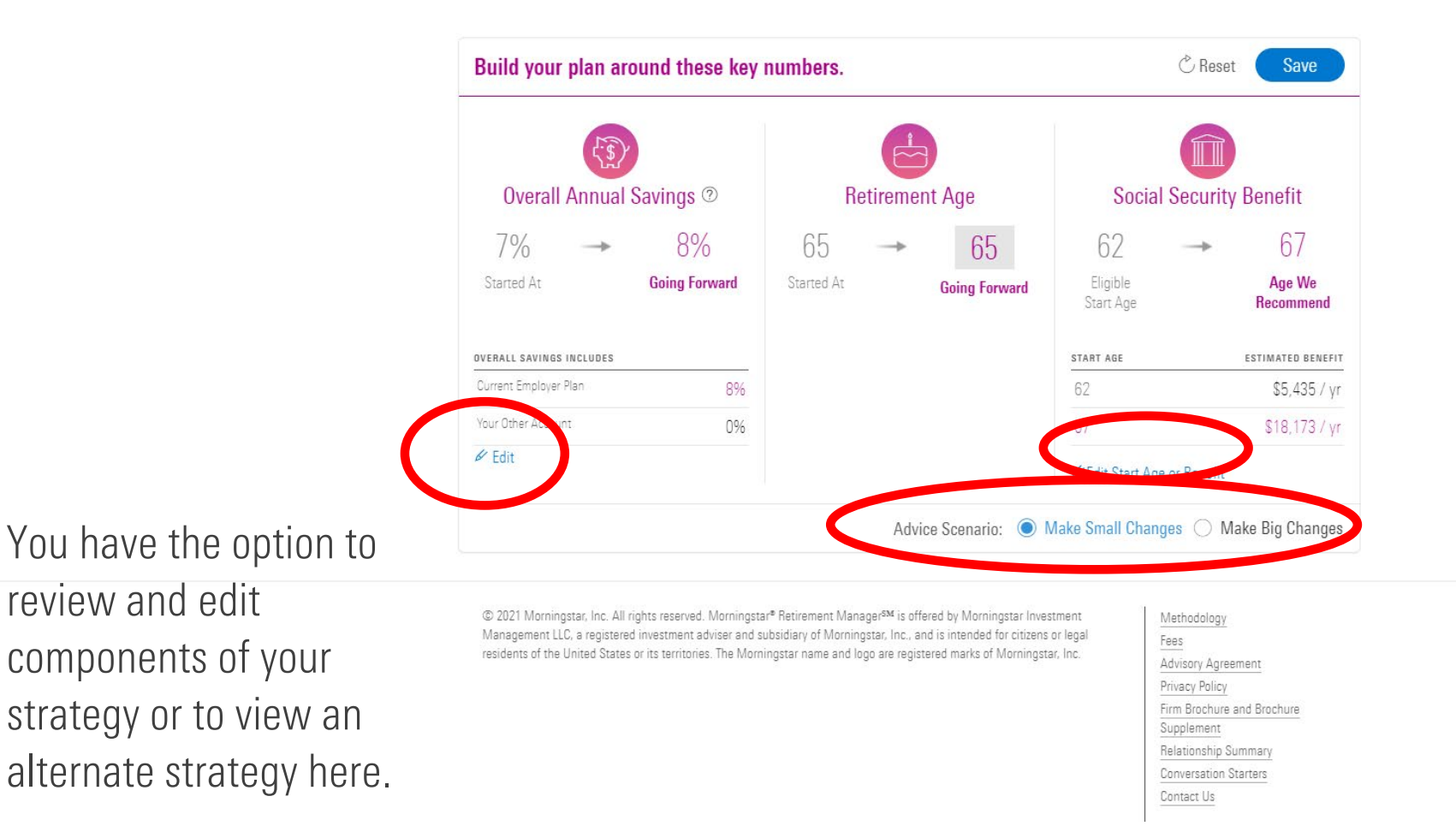

### Step 2a: Review Your Strategy – Retirement Income Outlook (Optional)

|                                                        | MORNINGSTAF                                                                                    | Retirement Manager                                                       |                                     |                                          | Profile Sign Out |
|--------------------------------------------------------|------------------------------------------------------------------------------------------------|--------------------------------------------------------------------------|-------------------------------------|------------------------------------------|------------------|
|                                                        |                                                                                                | Our Advice                                                               |                                     |                                          |                  |
| Good to see<br>We can help<br>(These are projections w | you, John.<br>o get you closer to your<br>with a <u>High ∨</u> probability of achieving your g | goal today.<br><sup>aal)</sup>                                           |                                     | Chart New<br>How is all this calculated? |                  |
|                                                        | -                                                                                              | Where you are:<br>\$15,000 saved, that's<br>\$21,589 a year in retiremen | With our a<br>\$22,866<br>retiremen | évice:<br>a year in<br>tt                |                  |
| 10                                                     |                                                                                                | Y                                                                        |                                     | 53(65) per                               |                  |

MORNINGSTAR Retirement Manager

Profile Sign Out

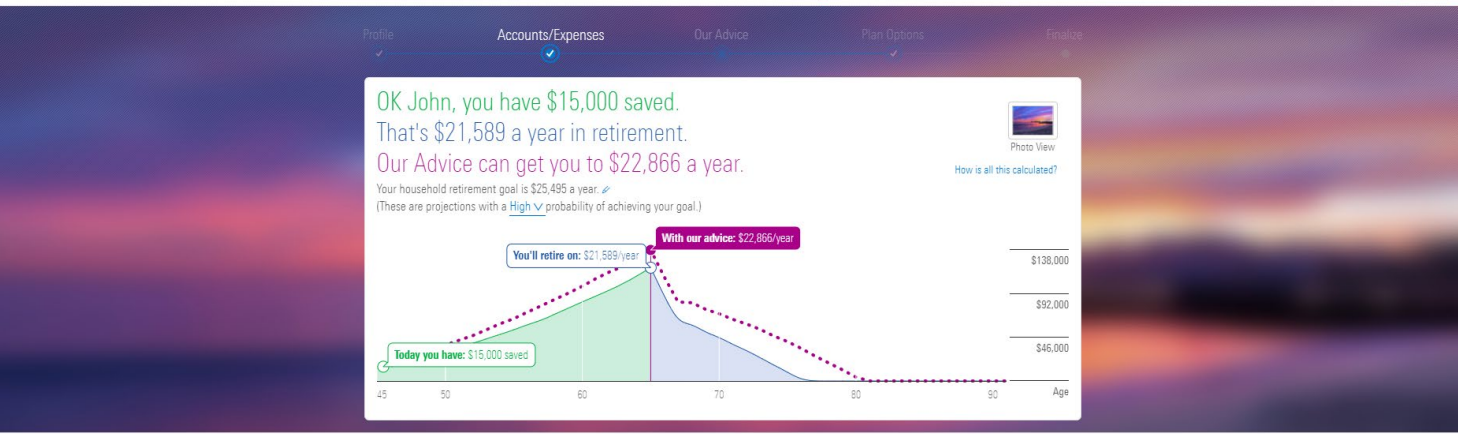

#### Step 2b: Review Your Strategy – Savings Rate (Optional)

| Puildus       |                                                                                                    |                                | Cancel OK                   |             |  |
|---------------|----------------------------------------------------------------------------------------------------|--------------------------------|-----------------------------|-------------|--|
|               |                                                                                                    |                                |                             | bave        |  |
|               | What's Included in the Overall Annual Savings                                                                                                    |                                |                             | -           |  |
| Over          | Current Employer Plan                                                                                                    |                                |                             | it          |  |
| 70/           | This is your 401(k) account with Your Current Employer.<br>Below are types of contributions it allows                                                                        |                                |                             | 7           |  |
|               | Your Employer limits your contributions by type (see below) a                                                                                                    | nd overall (100% of your salar | y).                         | ) /<br>• We |  |
|               | Before Taxes After Taxes                                                                                                    |                                |                             | nmend       |  |
| OVERALL SAVI  | 7 % + 1 %                                                                                                    |                                | _ 80/                       | ED BENEFIT  |  |
|               | Started At: 6% Started At: 1%                                                                                                    |                                | - 0 / 0                     | ,435 / yr   |  |
| Your Other Ac | Your Other Retirement Accounts                                                                                                    |                                |                             | ,173 / yr   |  |
| L             | To change these values or add other accounts, visit Accounts                                                                                                    |                                | +                           |             |  |
|               | Account Name                                                                                                    | Yearly Contribution            |                             | Changes     |  |
|               | (Example: My 401(k) from previous employer)                                                                                                    | 0%                             |                             | Shangoo     |  |
|               | Explore Additional Savings<br>You would have to put savings in this category into a new<br>account after we finish up here today. We will advise you on<br>how to invest it. | Add                            | = ()%                       |             |  |
|               | <b>Overall Savings Rate</b><br>This is what you're saving each year for retirement across all<br>It doesn't include any Employer contributions.                              | of your accounts.              | <b>8%</b><br>Started At: 7% | re          |  |

### Step 2c: Review Your Strategy – Social Security Benefit (Optional)

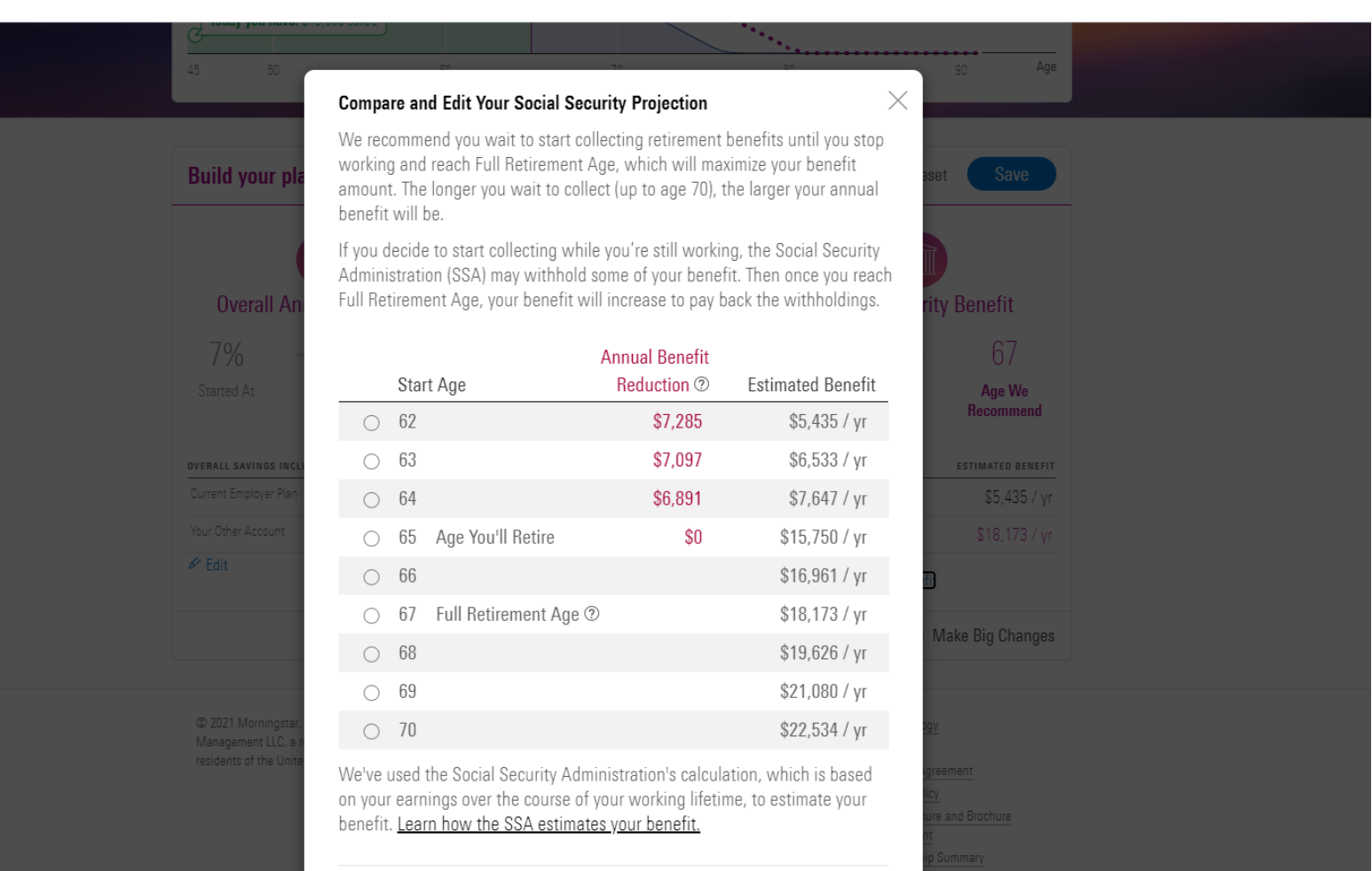

#### Step 2d: Review Your Strategy – Asset Mix/Risk Level (Optional)

| Take on an Aggressive ri                                                                                                    | sk level overall.                                                                                                    |                                                                           |                                                     |                                               | Close                                     |  |  |  |  |
|----------------------------------------------------------------------------------------------------|----------------------------------------------------------------------------------------------------|---------------------------------------------------------------------------|-----------------------------------------------------|-----------------------------------------------|-------------------------------------------|--|--|--|--|
| Your risk level influences the likelihoo<br>generally increases.                                                                                                    | od that your portfolio cou                                                                                                    | ld experience larger ga                                                   | ins or losses over time.                            | As you hold more stoc                         | ks, your risk level                       |  |  |  |  |
| To help determine your recommende<br>• Your demographic information (age<br>• Your current financial situation and<br>• Any additional retirement accounts<br>• How those Other Accounts are cur | d risk level, we considere<br>e, income, savings rate, et<br>l retirement goals<br>; you've told us about (yo<br>rently invested | d:<br>tc.)<br>ur Other Accounts)                                          |                                                     |                                               |                                           |  |  |  |  |
| Your risk level could also change in th<br>level, see <u>our Methodology</u> .                                                                                                    | ne future, as it usually ma                                                                                                    | ikes sense to reduce yo                                                   | our risk as you age. To l                           | earn more about how v                         | ve determine your risk                    |  |  |  |  |
| Money you've set aside<br>for retirement                                                                                                    | The money you have s in time.                                                                                                    | aved is at an <b>Aggressi</b>                                             | <b>ve</b> risk level overall. We                    | e think this makes sens                       | e for you at this point                   |  |  |  |  |
| DEVP 401(K) FROZE \$15,000                                                                                                    | Conservative                                                                                                    | Moderately<br>Conservative                                                | Balanced                                            | Moderately<br>Aggressive                      | Aggressive                                |  |  |  |  |
| (We choose these investments)                                                                                                    | 0-19% in stocks                                                                                                    | 20-39% in stocks                                                          | 40-59% in stocks                                    | 60-79% in stocks                              | 80-100% in stocks                         |  |  |  |  |
| Your Other Accounts \$0                                                                                                    |                                                                                                    | You're at the<br>risk level we<br>recommend                               |                                                     |                                               |                                           |  |  |  |  |
| Total \$15,000                                                                                                    | ► See our recommen                                                                                                    | ndations for your over                                                    | all asset mix                                       |                                               |                                           |  |  |  |  |
|                                                                                                    |                                                                                                    |                                                                           |                                                     |                                               |                                           |  |  |  |  |
| Your Employer Plan                                                                                                    | Since you've achieved<br>Once you submit your                                                                                    | the risk level we recon<br>strategy, we'll adjust y                       | nmend, we'll focus on b<br>our investments for you  | ouilding you a more app<br>J. ⑦               | propriate portfolio.                      |  |  |  |  |
| DEVP 401(K) FROZE \$15,000<br>(We choose these investments)                                                                                                    | Based on the factors v<br>conservative or aggres<br>take across all your ref                                                     | ve use to determine yo<br>ssive risk level for Your<br>tirement accounts. | ur risk level, there may<br>Employer Plan. This car | be instances where we<br>help balance out how | e recommend a more<br>r much risk you can |  |  |  |  |

### Step 2e: Review Your Strategy – Investment Selections (Optional)

| ven your age and your go                                                                                                    | als, we've determined the a                                                                                                    | ppropriate risk level for ye | our plan is aggressive.                                         |                                                                                                    |
|----------------------------------------------------------------------------------------------------|----------------------------------------------------------------------------------------------------|------------------------------|-----------------------------------------------------------------|----------------------------------------------------------------------------------------------------|
| w much of this account is                                                                                                    | in stocks?                                                                                                    |                              |                                                                 |                                                                                                    |
| IS ASSUMES THE LEST IS IN DOM                                                                                                    | us anu/or cash equivalents.                                                                                                    |                              |                                                                 | We Recommend                                                                                                    |
| 0—19%                                                                                                    | 20—39%                                                                                                    | 40-59%                       | 60—79%                                                          | <b>Currently</b><br>80—100%                                                                                                    |
| Conservative                                                                                                    | Moderately                                                                                                    | Balanced                     | Moderately                                                      | Aggressive                                                                                                    |
|                                                                                                    | Conservative                                                                                                    |                              | Aggressive                                                      |                                                                                                    |
| is is how we're going to r                                                                                                    | modify your investments:                                                                                                    |                              |                                                                 | Change your balance and futu                                                                                                    |
| is is how we're going to i<br>Investments                                                                                                    | modify your investments:                                                                                                    |                              | Current % of your account                                       | Change your balance and futur<br>savings to thi                                                                                                    |
| is is how we're going to i<br>Investments<br>Test Fidelity Low-Priced Sto                                                                                                    | modify your investments:<br><u>ck</u>                                                                                                    |                              | Current % of your account                                       | Change your balance and futur<br>savings to thi<br>265                                                                                                |
| is is how we're going to i<br>Investments<br>Test Fidelity Low-Priced Sto<br>Test Hancock Horizon Strate                                                                                                    | modify your investments:<br><u>ck</u><br>egic Inc Bd Tr                                                                                           |                              | Current % of your account 0% 0%                                 | Change your balance and futur<br>savings to thi<br>269<br>49                                                                                          |
| is is how we're going to i<br>Investments<br>Test Fidelity Low-Priced Sto<br>Test Hancock Horizon Strate<br>Test Harbor Capital Appreci                                                                                                    | modify your investments:<br><u>ck</u><br>egi <u>c Inc Bd Tr</u><br>ation Instl                                                                    |                              | Current % of your account 0% 0% 100%                            | Change your balance and futur<br>savings to thi<br>269<br>49<br>09                                                                                    |
| is is how we're going to i<br>Investments<br>Test Fidelity Low-Priced Sto<br>Test Hancock Horizon Strate<br>Test Harbor Capital Appreci<br>Test Morgan Stanley Inst In                                                                                        | modify your investments:<br><u>ck</u><br>egi <u>c Inc Bd Tr</u><br>ation Inst!<br>ternational EgA                                                 |                              | Current % of your account<br>0%<br>0%<br>100%<br>0%             | Change your balance and futur<br>savings to thi<br>269<br>49<br>09<br>199                                                                             |
| is is how we're going to i<br>Investments<br>Test Fidelity Low-Priced Sto<br>Test Hancock Horizon Strate<br>Test Harbor Capital Appreci<br>Test Morgan Stanley Inst In<br>Test Templeton Developing.                                                          | modify your investments:<br><u>ck</u><br><u>egic Inc Bd Tr</u><br><u>ation Instl</u><br><u>ternational EgA</u><br><u>Markets A</u>                |                              | Current % of your account<br>0%<br>0%<br>100%<br>0%             | Change your balance and futur<br>savings to thi<br>269<br>49<br>09<br>199<br>59                                                                       |
| is is how we're going to i<br>Investments<br>Test Fidelity Low-Priced Sto<br>Test Hancock Horizon Strate<br>Test Harbor Capital Appreci<br>Test Morgan Stanley Inst In<br>Test Templeton Developing<br>Test Vanguard 500 Index                                | modify your investments:<br><u>ck</u><br>agi <u>c Inc Bd Tr</u><br><u>ation Instl</u><br>ternational Eg <u>A</u><br>Markets A                     |                              | Current % of your account<br>0%<br>0%<br>100%<br>0%<br>0%       | Change your balance and futur<br>savings to thi<br>269<br>49<br>09<br>199<br>59<br>288                                                                |
| is is how we're going to i<br>Investments<br>Test Fidelity Low-Priced Sto<br>Test Hancock Horizon Strate<br>Test Harbor Capital Appreci<br>Test Morgan Stanley Inst In<br>Test Templeton Developing<br>Test Vanguard 500 Index<br>Test Vanguard Wellesley Ind | modify your investments:<br><u>ck</u><br><u>egic Inc Bd Tr</u><br><u>ation Instl</u><br><u>ternational EgA</u><br><u>Markets A</u><br><u>come</u> |                              | Current % of your account<br>0%<br>0%<br>100%<br>0%<br>0%<br>0% | Change your balance and futur           savings to thi           269           49           09           199           59           289           189 |

### Step 3: Finalize Your Strategy

9x

-22

#### MORNINGSTAR Retirement Manager

You've seen your strategy. Now choose how to act on it.

Plan Options

< Back

#### We'll get you started today.

We'll make our recommended changes to Your Employer Plan. (You can review them on the next page.)

#### Now think about tomorrow.

How involved do you want to be in managing Your Employer Plan moving forward?

#### More than half of our users trust Morningstar to manage their plan.

#### I want to set it and forget it. I want a more active role. Have Morningstar Manage My Plan Today and Moving Forward Manage My Own Plan Moving Forward You don't want to watch the market's every move. You're comfortable researching investments and You'd rather leave investing to the professionals. making decisions about your plan on your own. How it works: How it works: We'll make our recommended changes to your plan today. Then We'll still make our recommended changes to your plan today. we'll continuously monitor your plan's investments and adjust them You'll research and adjust your investments after that. for you every few months. \$4 per month There's no fee because Morningstar isn't monitoring and Deducted from your account (That's 0.03% of your balance.) adjusting your investments. The fee shown includes the Managed Account fee charged by Morningstar. It may also include fees charged by other parties, such as your plan provider. If they provide us with that information. We do not guarantee that all applicable account fees are included here, nor have we verified the accuracy of the fees provided by other parties. We encourage you to obtain a list of all fees applicable to your account from you plan provider or plan sponsor. Have Morningstar Manage My Plan Only Make Changes Today See how your balance affects your fees Show Details $\lor$

You'll always get a retirement strategy that's created just for you.

### Submit Your Strategy

| MORNINGSTAR Retirer                                           | nent Manager  |               |
|---------------------------------------------------------------|---------------|---------------|
| trofile Accounts/Expenses Our Advin                           | ce Plan Opti  | ons           |
|                                                               |               |               |
| Doviow and aubmit your at                                     | tratagu       |               |
| neview and submit your si                                     | Taleyy.       |               |
| Here's what will happen to your strategy based on any changes | made today.   |               |
| Your Key Values                                               | Started At    | Going Forward |
| Overall Annual Savings                                        | 7% (\$2,450)  | 8% (\$2,800)  |
| Current Employer Plan                                         | 7% (\$2,450)  | 8% (\$2,800)  |
| Retire at                                                     | Age 65        | Age 65        |
| Social Security Start Age                                     | Age 62        | Age 67        |
| In retirement, live off an estimated                          | \$21,589/year | \$22,866/year |
| Overall Risk level of investments                             | Aggressive    | Aggressive    |
| Risk level of DEVP 401(K) FROZEN DATA SAVINGS PLAN i          | . Aggressive  | Aggressive    |
|                                                               |               | MACH OF       |

#### Create a Session Summary Report of Your Recommendations

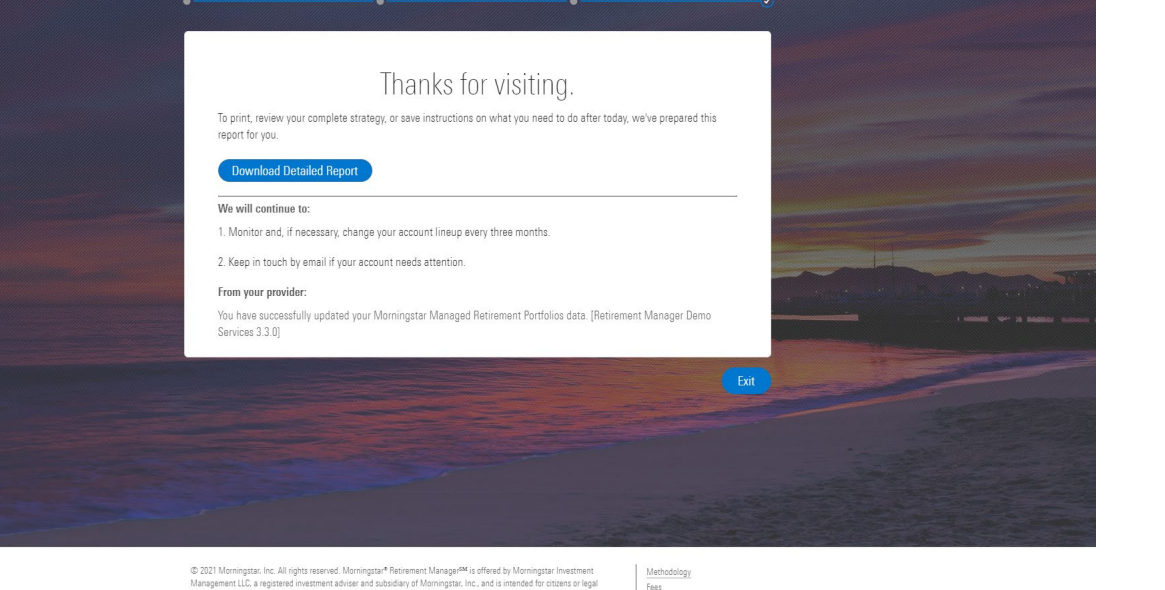

residents of the United States or its territories. The Morningstar name and logo are registered marks of Morningstar, Inc.

Fees Advisory Agreement

#### MORNINGSTAR February 17, 2021 Session Report | Page 1 of 6 Thanks for checking in, Alex. Here's a detailed look at your retirement plan. This report concerns your Morningstar® Retirement Manager<sup>™</sup> session on February 17, 2021. Please be sure to read through the disclosures at the end of this report.

#### Your Retirement Strategy: Overview

Your current strategy puts you on track to receive an estimated \$37,895 per year in retirement. If you'd like to get closer to your goal of \$45,658 per year, revisit Morningstar Retirement Manager and consider changing your savings rate or retirement age to improve your outlook.

| You currently have | In retirement, that will equal | Your retirement goal is: |
|--------------------|--------------------------------|--------------------------|
| \$50,000           | \$37,895/year                  | \$45,658/year            |

#### Key Components Of Your Current Strategy:

|                                              | Started At    | Going Forward |
|----------------------------------------------|---------------|---------------|
| Dverall Annual Savings                       | 7% (\$4,900)  | 9% (\$6,300)  |
| Current Employer Plan                        | 7% (\$4,900)  | 9% (\$6,300)  |
| Retire at                                    | Age 65        | Age 65        |
| Social Security Start Age                    | Age 62        | Age 67        |
| In retirement, live off an estimated         | \$37,895/year | \$38,305/year |
| Overall Risk level of investments            | Balanced      | Aggressive    |
| Risk level of ABC Company 401(k) investments | Balanced      | Aggressive    |
| Your ABC Company 401(k) investments          |               | Will Change   |

### Summary

- Morningstar Retirement Manager is designed to make it easier for you to manage your retirement account
- You can add or update your information in Steps 1 and 2 to get a more personalized strategy
- You can download a session summary report to have a copy of your recommendations
- You can choose to have your account managed ongoing by Morningstar Investment Management

#### How to access Morningstar Retirement Manager

- Log in to your account through <u>www.usicg.com</u>
- Scroll over the HOME tab on the top horizontal menu bar and select "Get Advice from Morningstar"
- Scroll over the Morningstar Retirement Manager logo in the center of the screen and click "Take Me There"
- Acknowledge and accept the disclosure and click "Continue to Morningstar"
- Click "Let's Get Started" to begin

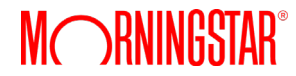

#### **Important Disclosures**

Morningstar<sup>®</sup> Retirement Manager<sup>SM</sup> is offered by Morningstar Investment Management LLC, a registered investment adviser and subsidiary of Morningstar, Inc., and is intended for citizens or legal residents of the United States or its territories. The Morningstar name and logo are registered marks of Morningstar, Inc. Investment advice generated by Morningstar Retirement Manager is based on information provided and limited to the investment options available in the defined contribution plan. Projections and other information regarding the likelihood of various retirement income and/or investment outcomes are hypothetical in nature, do not reflect actual results, and are not guarantees of future results. Results may vary with each use and over time.

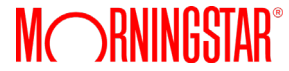